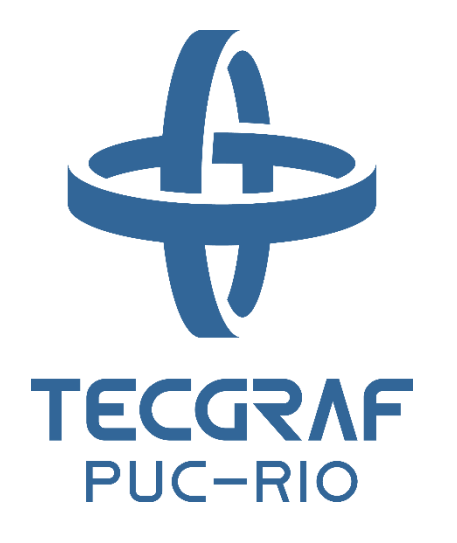

### GiD2GeMA

GeMA problem type for GiD pre processor

Francisco Dias Thiago Perry Cristian Mejia

Version 1.1.0 – July 3, 2021

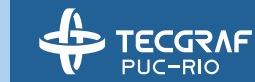

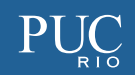

### Table of contents

#### Overview

- GiD environment
- <u>Classic problem type (deprecated)</u>
- <u>New problem type system</u>
- <u>GiD2GeMA problem type</u>
- How to install
- What's new in this version
- <u>2D mechanical example</u>
  - <u>Definitions</u>
  - Problem type and model info

- Material definition
- <u>Material assignment</u>
- Fixed displacement
- Concentrated load
- Solver options
- GeMA input files
- Run GeMA
- Calculate window

- Some tips
- <u>Contact</u>

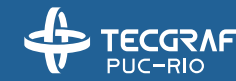

# Overview

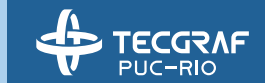

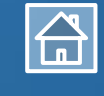

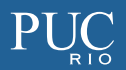

### **GiD** environment

- GiD is a general-purpose
  - Must be configurated for each solver
  - Solver do not need be modified
- Problem type
  - Configuration is done by a set of files, called problem type

#### Problem type defines:

- Conditions
- Materials
- General data
- Unit systems
- Symbols
- Format of the input file for the solver

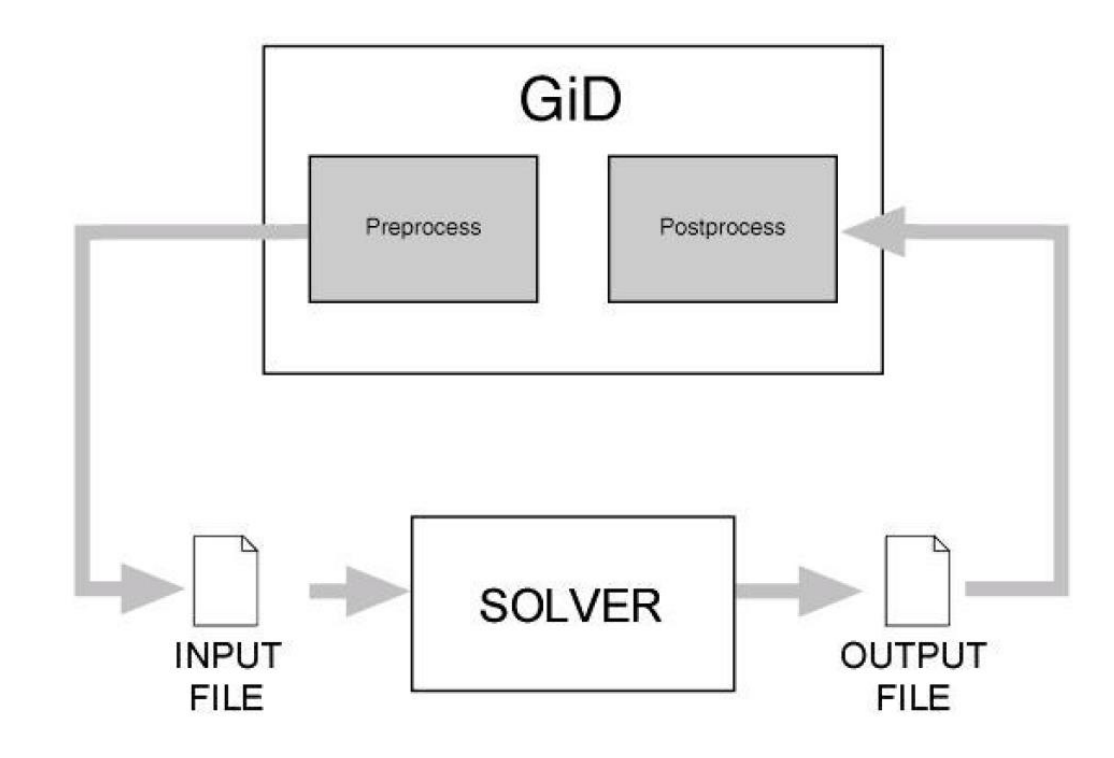

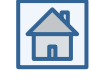

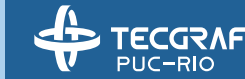

### Classic problem type (deprecated)

• Organization

#### Configuration files

- .xml  $\rightarrow$  XML-based configuration
- .cnd  $\rightarrow$  Conditions definitions
- .mat  $\rightarrow$  Materials properties
- .prb  $\rightarrow$  Problem and intervals data
- .uni  $\rightarrow$  Units Systems
- .sim  $\rightarrow$  Conditions symbols
- .geo  $\rightarrow$  Symbols geometrical definitions

#### **Template files**

- .bas  $\rightarrow$  Information for the data input file
- \*\*\*.bas  $\rightarrow$  Information for additional files

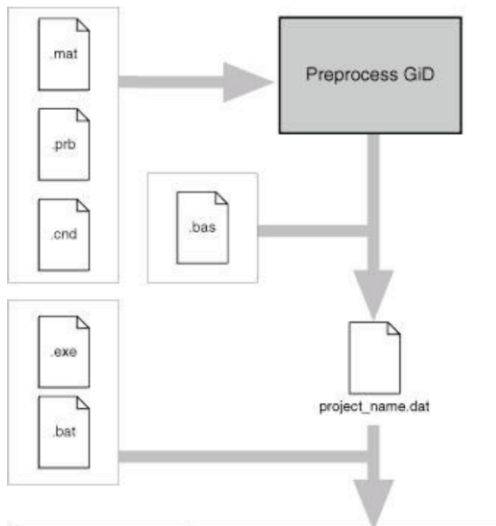

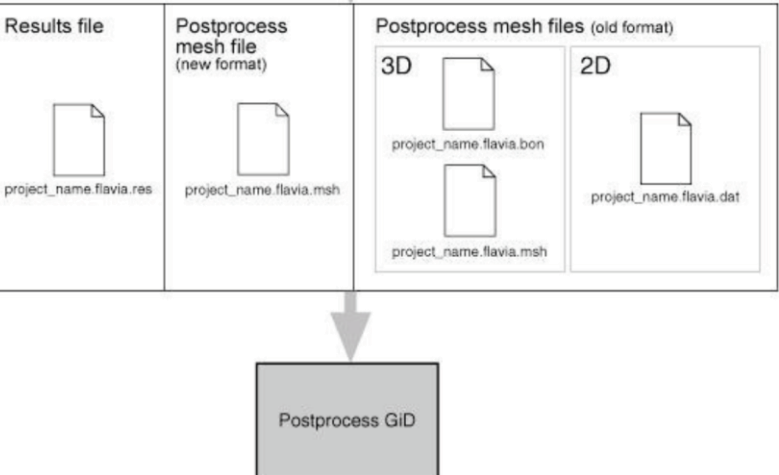

#### **Tcl extension files**

.tcl → Extensions to GiD written in the Tcl/Tk programming language

#### **Command execution files**

.bat → Operating system shell that executes the analysis process

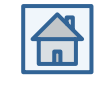

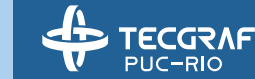

### New problem type system

- Available from the 13th version of GiD
- Classic problem type is still supported by GiD, but it is considered deprecated
- New organization:

| New problem type |               |                                             |
|------------------|---------------|---------------------------------------------|
| .spd             | $\rightarrow$ | Main configuration file of the data tree.   |
| .tcl             | $\rightarrow$ | Main TCL file, initialization.              |
| scripts/**.tcl   | $\rightarrow$ | Output description to the file of analysis. |
| .cnd             | $\rightarrow$ | Conditions definition.                      |

#### **Programming languages:**

- XML
- XPATH
- TCL/TK

#### Auxiliary libraries:

- Customlib
- TDOM

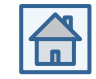

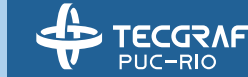

### GiD2GeMA problem type

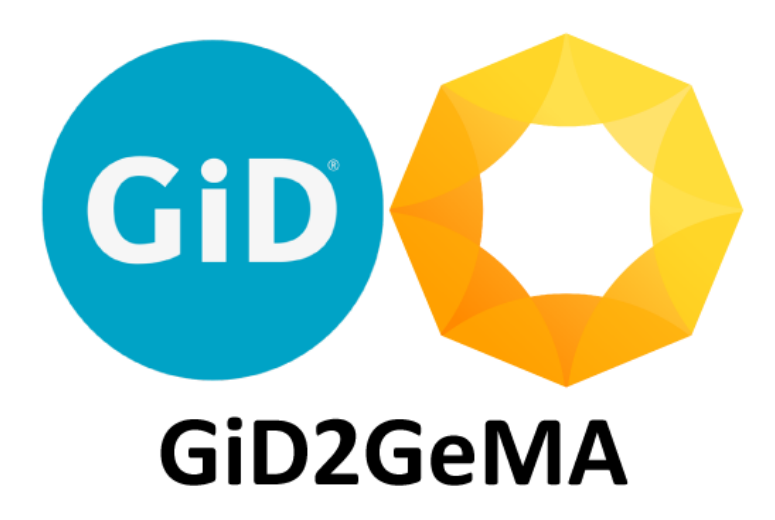

- GiD2GeMA is a problem type for GeMA (Geo Modeling Analysis) framework
- This application was developed to preprocess and run models
- Official versions: <a href="https://git.tecgraf.puc-rio.br/gema/GiD2GeMA.gid/-/releases">https://git.tecgraf.puc-rio.br/gema/GiD2GeMA.gid/-/releases</a>
- Support for 2D and 3D models
- For more information about versions, see "CHANGELOG.log" file

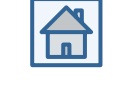

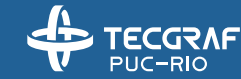

# How to install

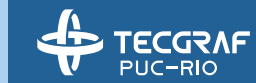

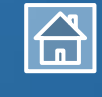

 $PU_{R}C$ 

### How to install

 Put the set of folders and files inside a folder named as "GiD2GeMA.gid"

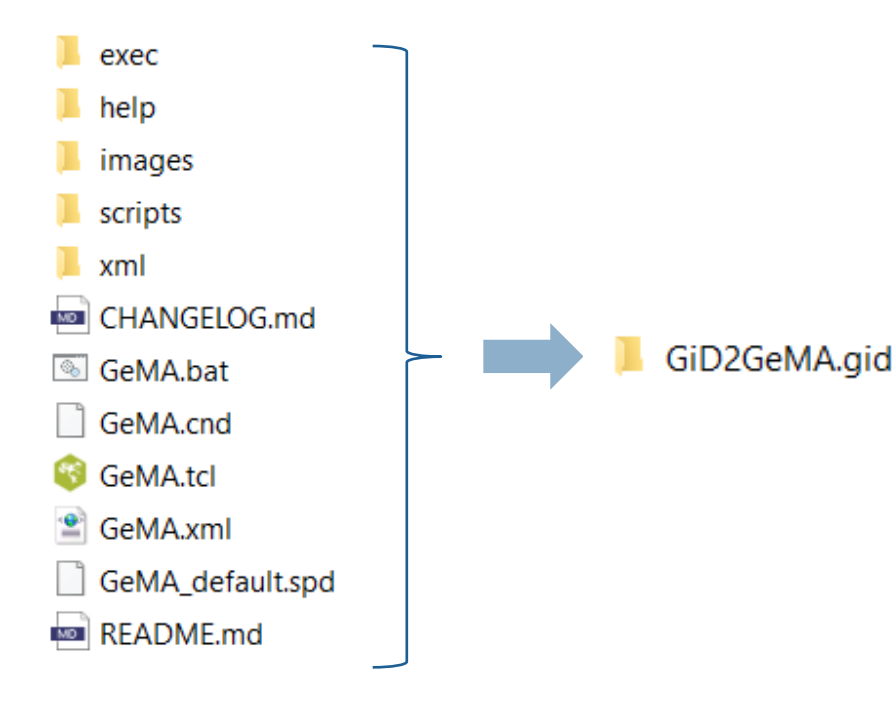

2. Copy "GiD2GeMA.gid" folder to GiD problem types folder.

It depends on your GiD version and its installation directory. For example, for GiD version 14.0.5 with default installation directory: "C:\Program Files\GiD\GiD 14.0.5\problemtypes"

3. Restart GiD program

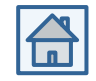

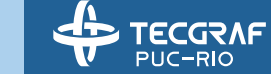

# What's new in this version

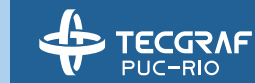

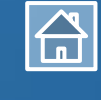

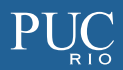

### What's new in this version

Version 1.1.0 - 2021-07-03

- Changed
  - Visual identity update.
  - Embedded GeMA upgraded to version 1.4.0 revision 3614.

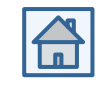

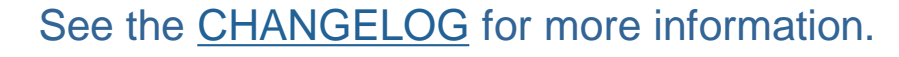

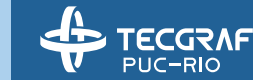

# 2D mechanical example

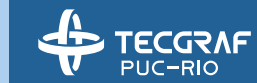

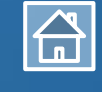

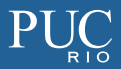

### Definitions

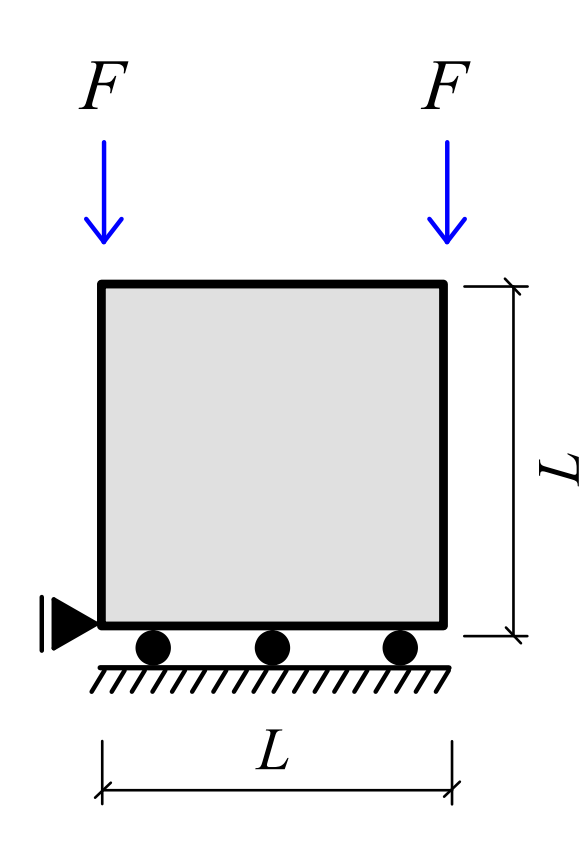

| Parameters           | Values   | Unit |
|----------------------|----------|------|
| Young's modulus, E   | 3.00E+07 | kPa  |
| Poisson's ratio, $v$ | 0.20     | -    |
| Applied load, F      | 100      | kN   |
| Length, L            | 1.0      | m    |
| Thickness, t         | 0.1      | m    |

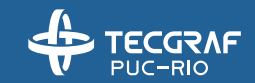

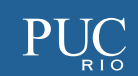

### Problem Type and model info

- 1. Set the problem type
- a) In the GiD menu, select "Data > Problem type > GiD2GeMA" option.

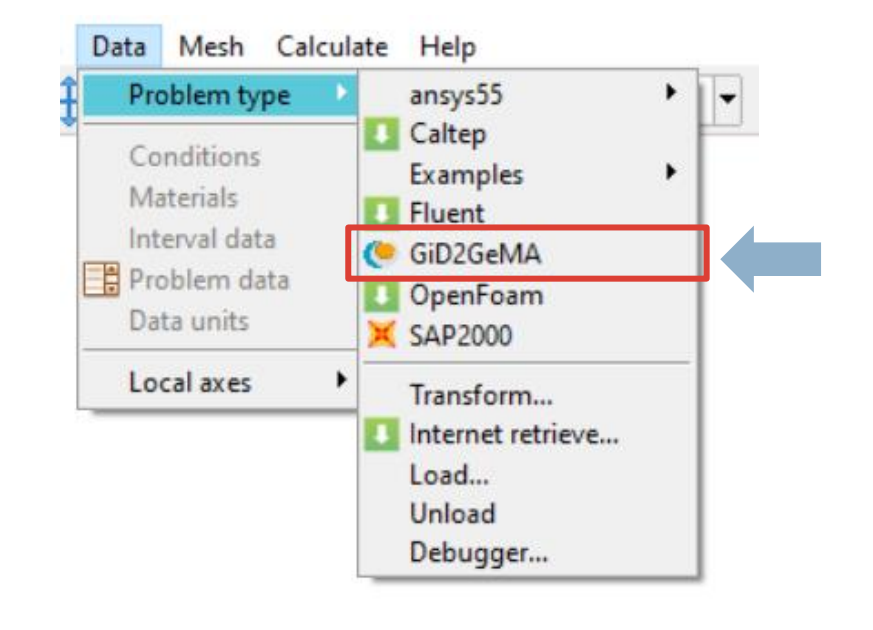

#### 2. Set model info

 a) In the tree data, doble-click on "Mechanical > Info > General
> 2D analysis type" field. Select "Plane stress" in the dropdown list

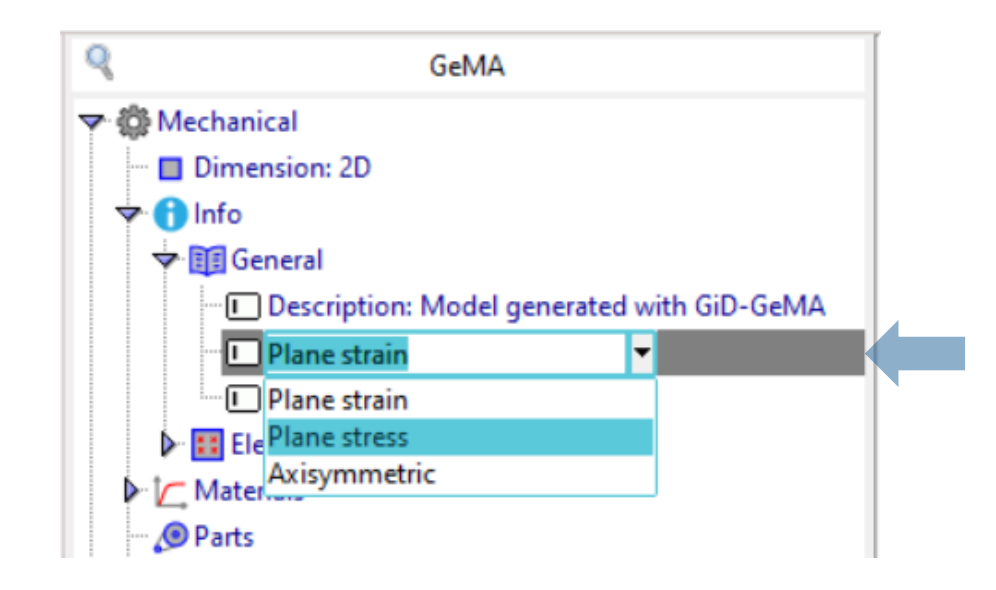

Remark: To learn how create the geometry and the mesh, see "Help > Tutorials..." in GiD menu.

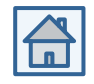

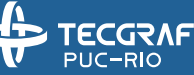

### Material definition

- 3. Set the material
- a) Open "Mechanical > Materials" folder in the data tree. Right click on "Material" and select "Rename" to change the material name to "Concrete".

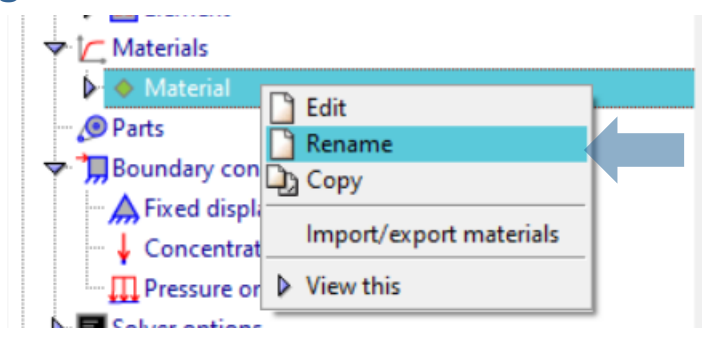

b) Double-clik on material name "Concrete".

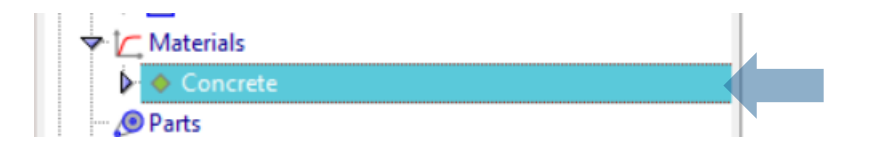

c) On the resulting window, select the material type.

| Rock           |                |          |     |
|----------------|----------------|----------|-----|
| Material type: | Select an opti | on -     | T I |
|                | ✔ ОК           | 🗙 Cancel |     |

#### d) Complete the fields and click on "OK" button

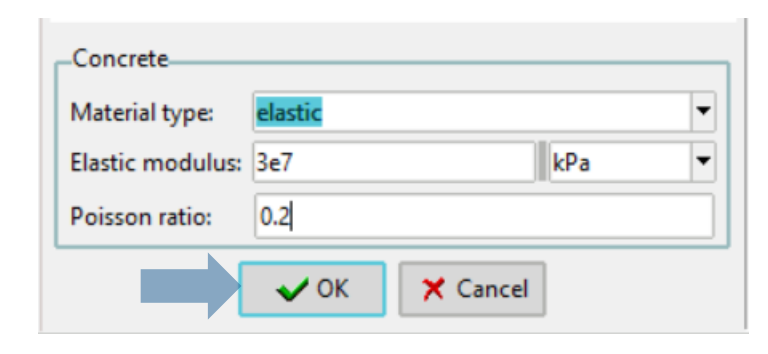

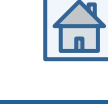

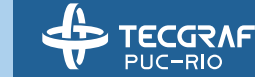

### Material assignment

4. Assign material

TECGRAF

PUC-RIO

a) In the tree data, doble-click on Double-click on "Mechanical > Parts".

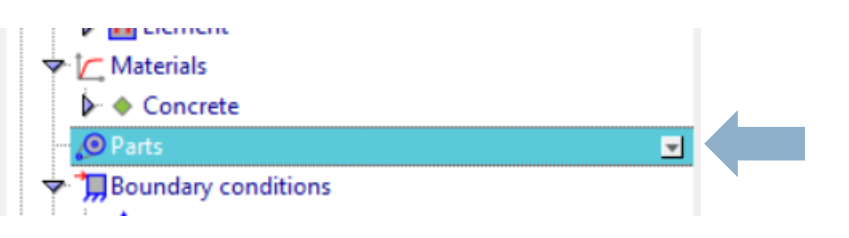

b) On the resulting window, select the material name on the drop-down list and type the thickness.

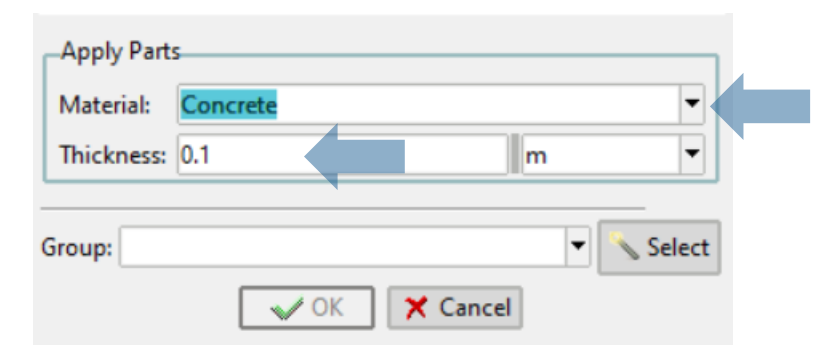

c) Click on the "Select" button and select the surfaces to apply these properties.

| Material:  | Concrete |   | <b>~</b> |  |
|------------|----------|---|----------|--|
| Thickness: | 0.1      | m | -        |  |
|            |          |   |          |  |
|            |          |   |          |  |

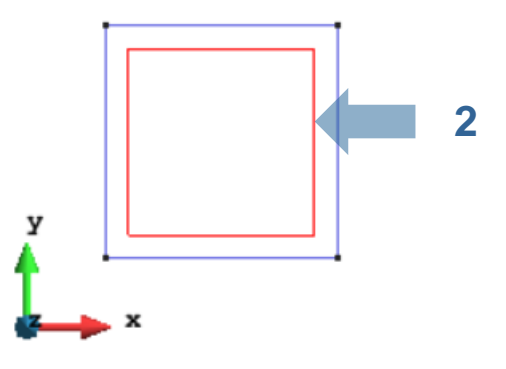

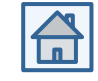

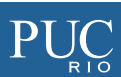

### Material assignment

- 4. Assign material
- d) Click on the "End" button to finish the selection.

| CApply Part  | S        |          |       |  |
|--------------|----------|----------|-------|--|
| Material:    | Concrete |          | -     |  |
| Thickness:   | 0.1      | n        | -     |  |
| Group: Parts | Auto1    | <b>_</b> | X End |  |

e) Rename the group and click on "OK" button.

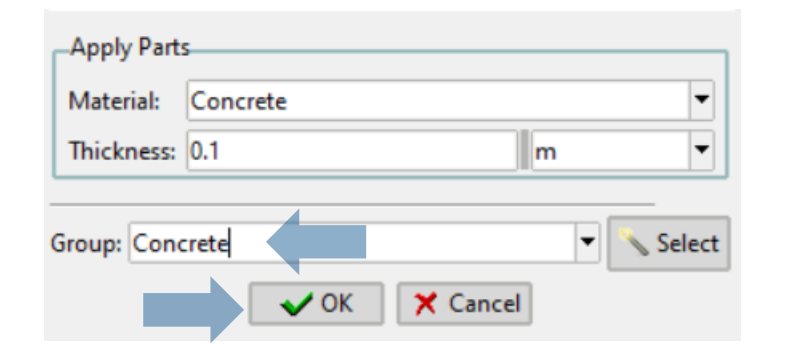

 f) To check the assignment, right-click on "Mechanical > Parts > group: Concrete" in the data tree. Select "Draw... > Draw groups"

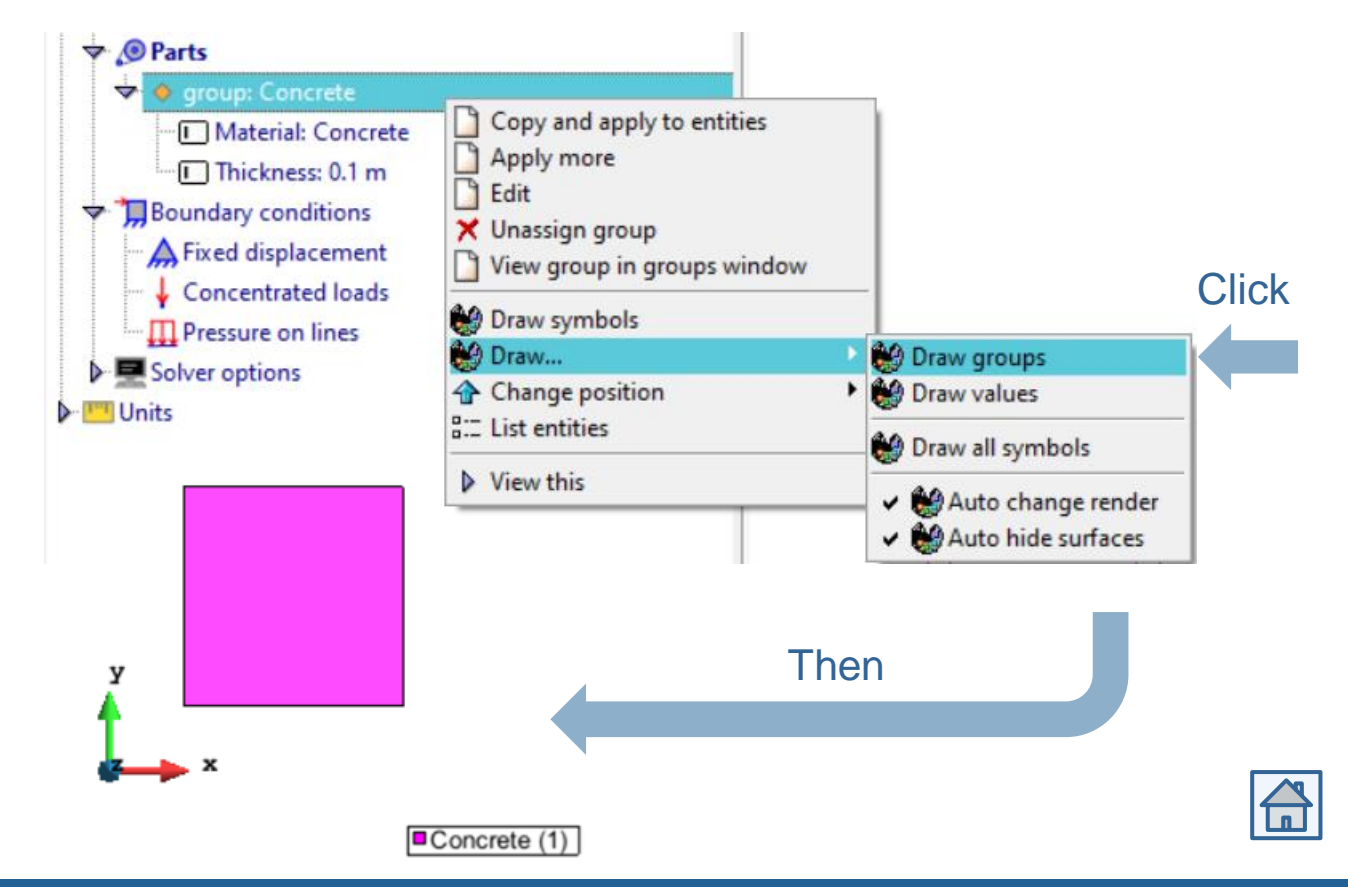

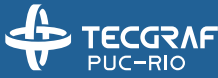

### **Fixed displacement**

TECGRAF

PUC-RIO

- 5. Assign fixed displacement
- a) Doble-click on the "Mechanical > Boundary conditions > Fixed displacement" condition.

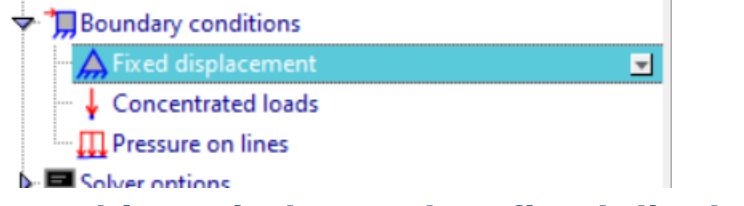

b) On the resulting window, select fixed displacement in x direction. Click on "Select" button.

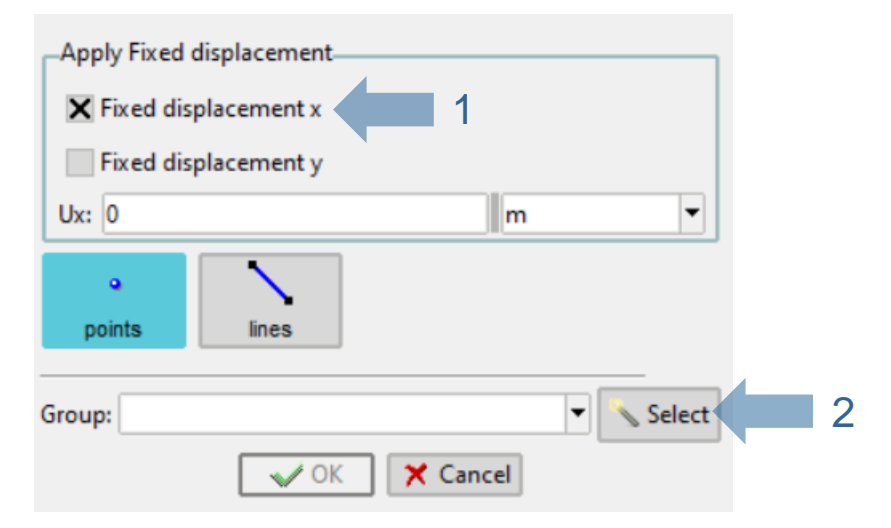

c) Select the bottom left corner of the square and finish selection.

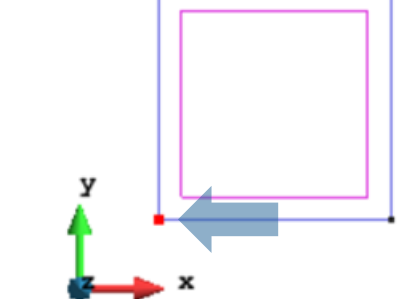

d) Rename the group and click on "OK" button.

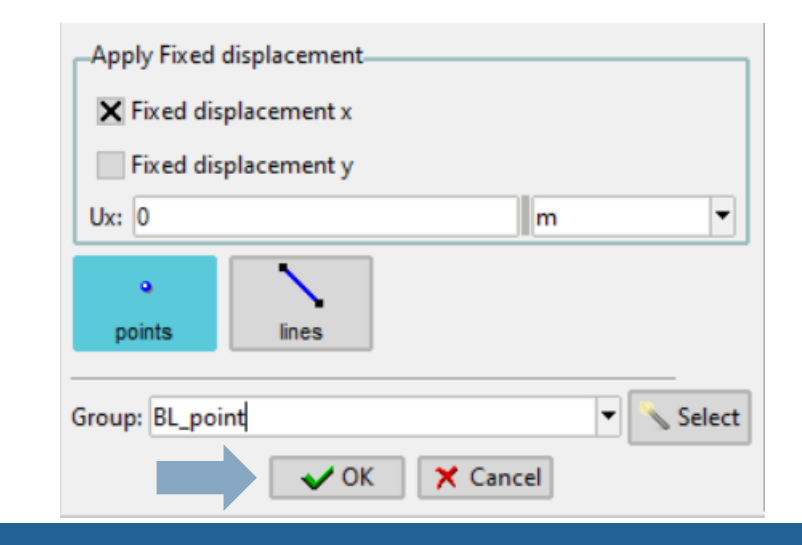

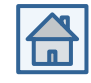

### **Fixed displacement**

TECGRAF

PUC-RIO

- 5. Assign fixed displacement
- e) Doble-click on the "Mechanical > Boundary conditions > Fixed displacement" condition.

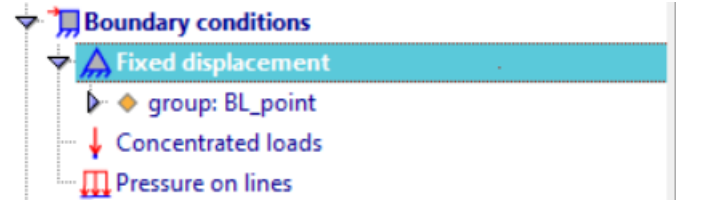

f) On the resulting window, select fixed displacement in y direction. Click on "lines" and "Select" button.

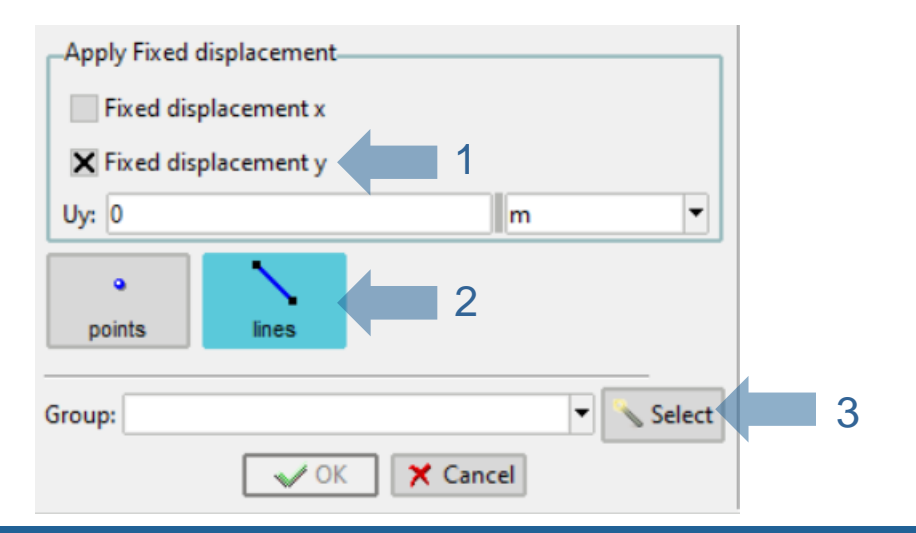

g) Select the bottom edge of the square and finish selection.

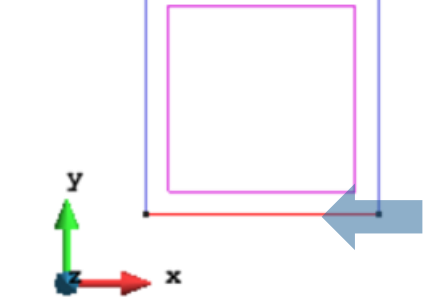

h) Rename the group and click on "OK" button.

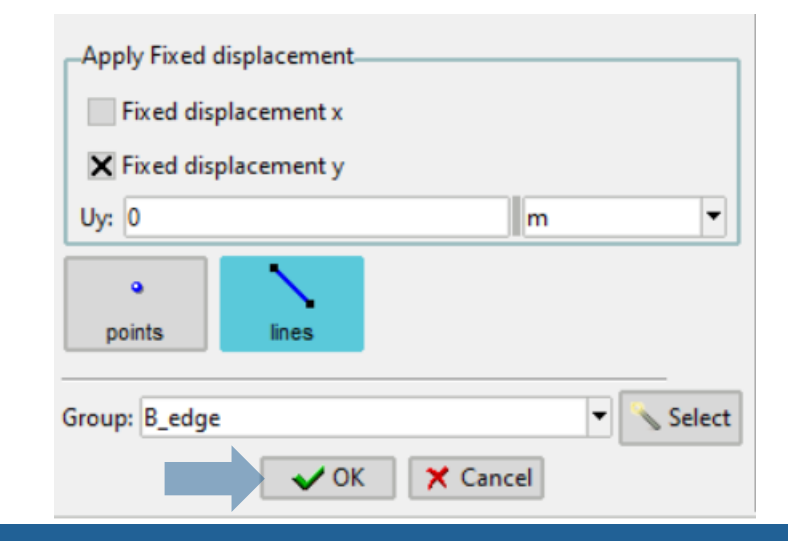

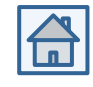

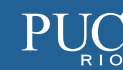

### **Concentrated loads**

TECGRAF

PUC-RIO

- 6. Assign concentrated loads
- a) Doble-click on the "Mechanical > Boundary conditions > Concentrated loads" condition.

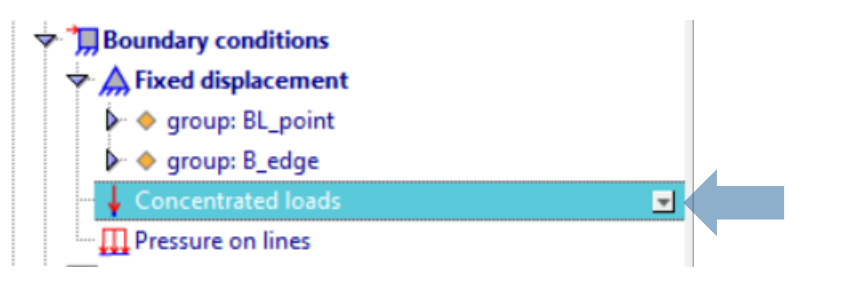

b) On the resulting window, select fixed displacement in x direction. Click on "Select" button.

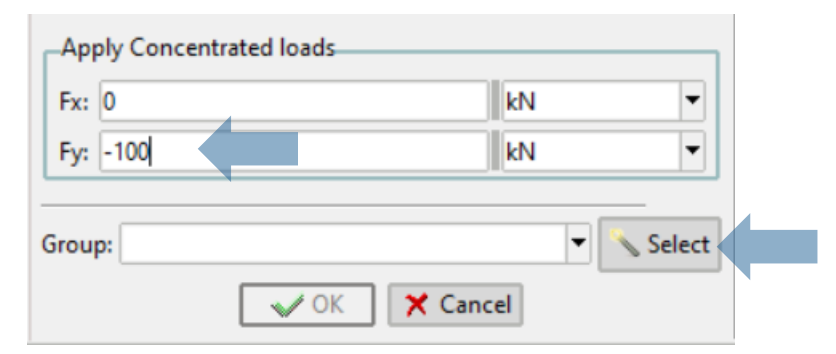

c) Select the top corners of the square and finish selection.

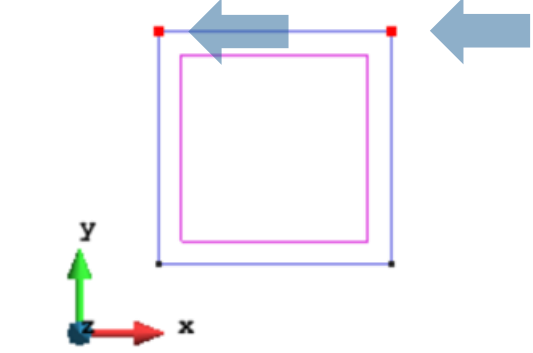

c) Rename the group and click on "OK" button.

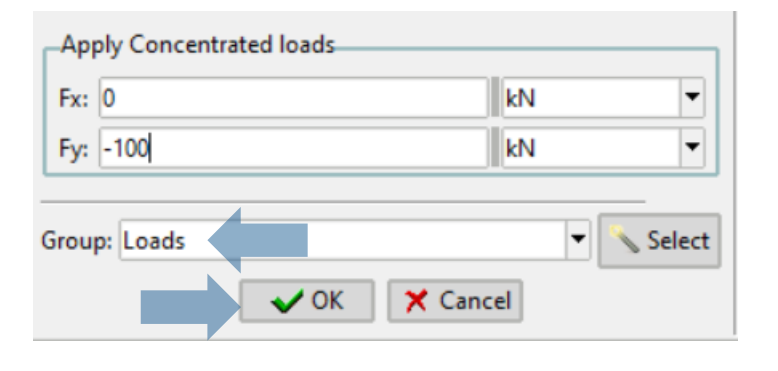

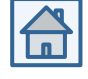

### Solver options

- 7. Set solver options
  - a) Doble-click on the "Mechanical > Solver options" field.

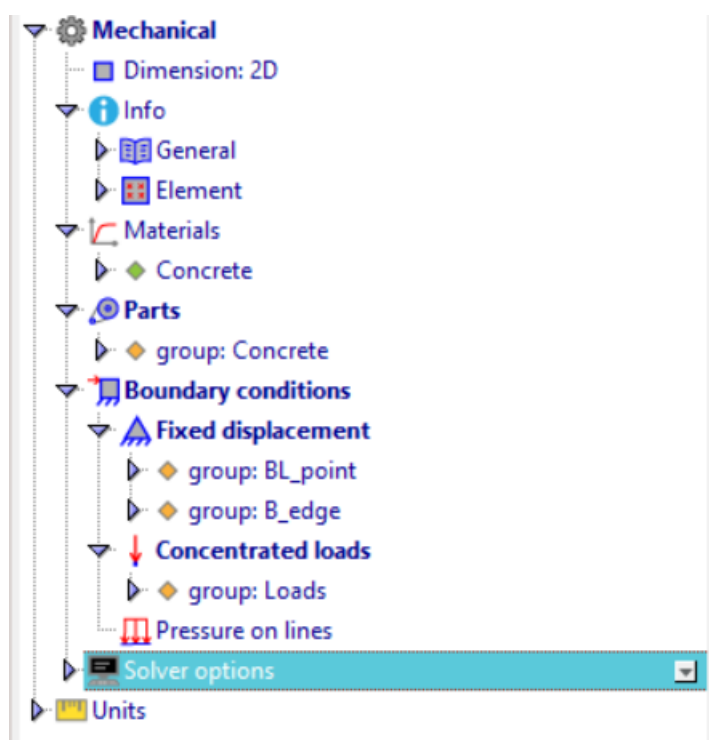

b) On the resulting window, set the correct options for the solver. Click on "OK" button.

| Solver type:              | Static nonlinear       | • |
|---------------------------|------------------------|---|
| Mechanical tolerance:     | 1E-5                   |   |
| Maximum number of steps:  | 1                      |   |
| Load predictor increment: | 1                      |   |
| Maximum load increment:   | 1                      |   |
| Maximum load:             | 1                      |   |
| Increment strategy:       | cylindrical arc length | • |
| Iteration strategy:       | cylindrical arc length | • |
| Newton-Raphson mode:      | full                   | • |
| Convergence criterion:    | load                   | - |
| Max number of attempts:   | 5                      |   |
| Max number of iterations: | 10                     |   |
| Normal flow               |                        |   |
| Load adjusted step        |                        |   |

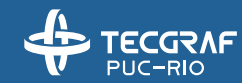

### **GeMA** input files

#### 8. Generate mesh and input files

a) Click on the "Mesh > Generate mesh..." option.

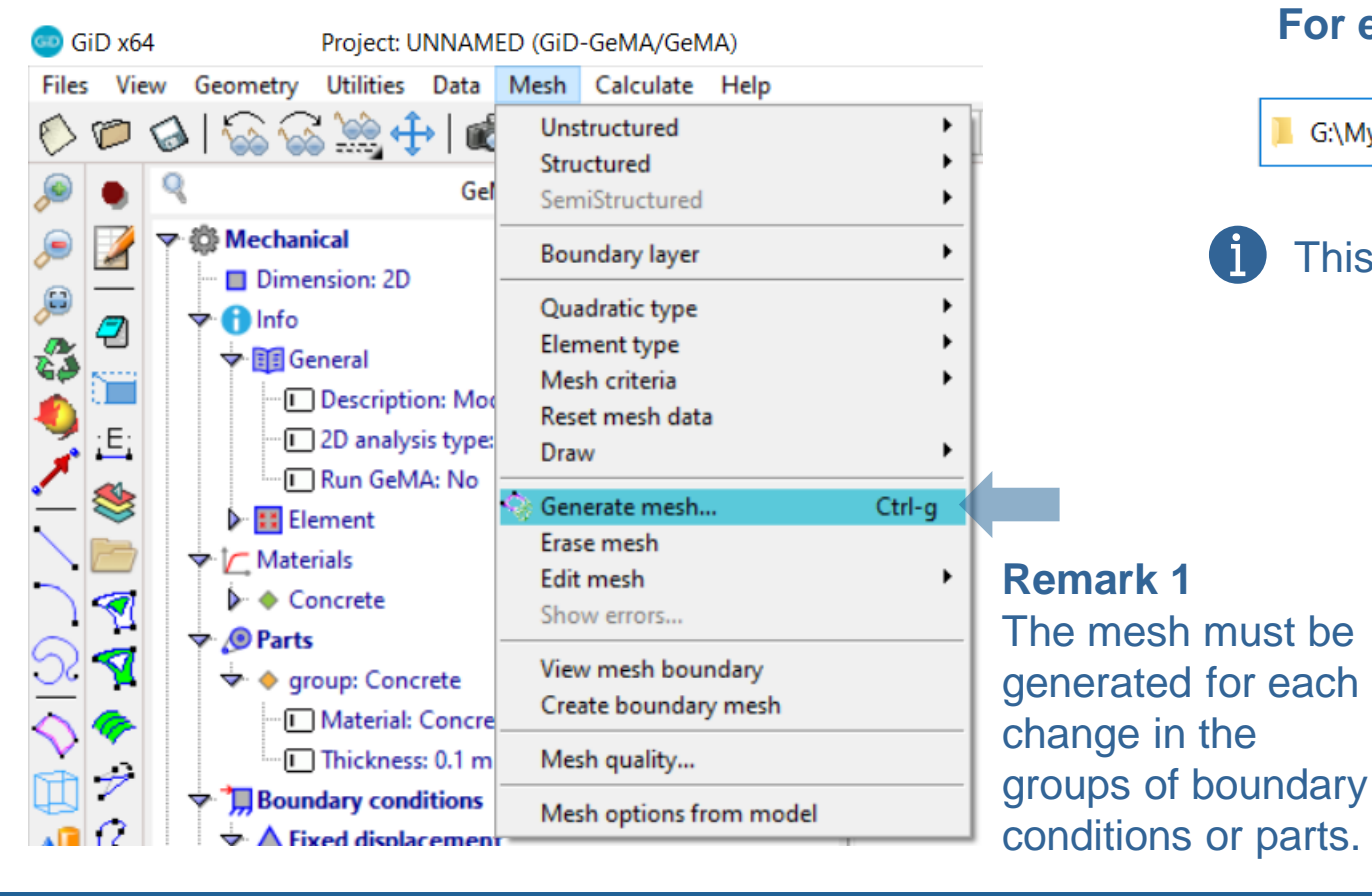

b) Save the project in a directory of your choice. For example:

G:\My Drive\Models\GiD files\GiD-GeMA\Benchmarks\2DMecExample.gid

This version is compatible with cloud storage services.

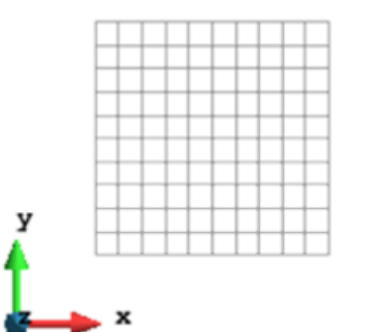

#### Remark 2

To learn how create the geometry and the mesh, see "Help > Tutorials..." in GiD menu.

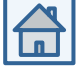

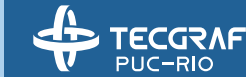

### **GeMA** input files

- 8. Generate mesh and input files
- c) Click on the "Calculate > Calculate" menu option.

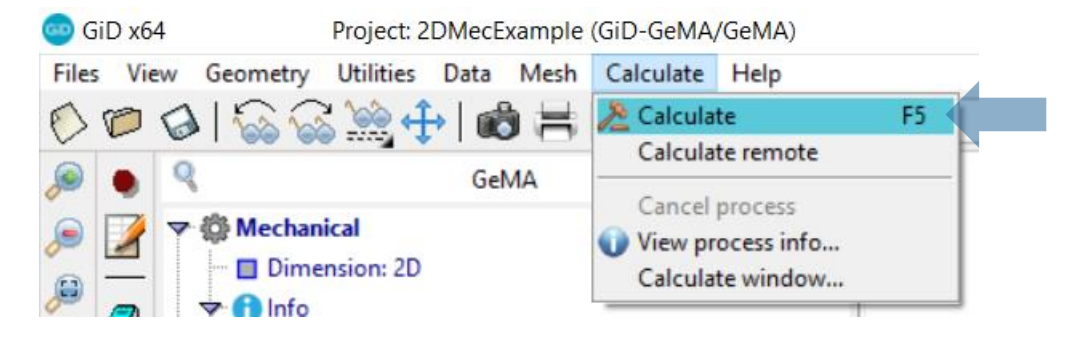

d) In the notification window, click on "Ok" button.

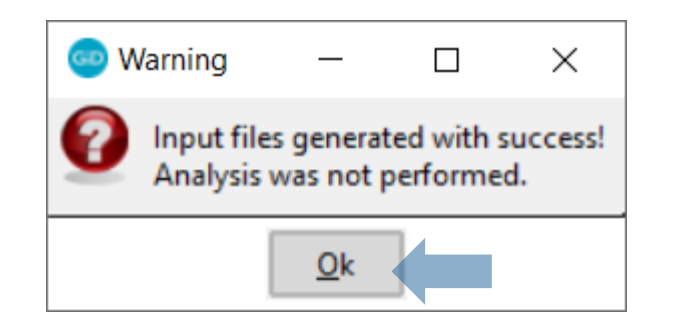

e) GeMA input files was generated. To get them, go to the project directory chosen in the step 8b.

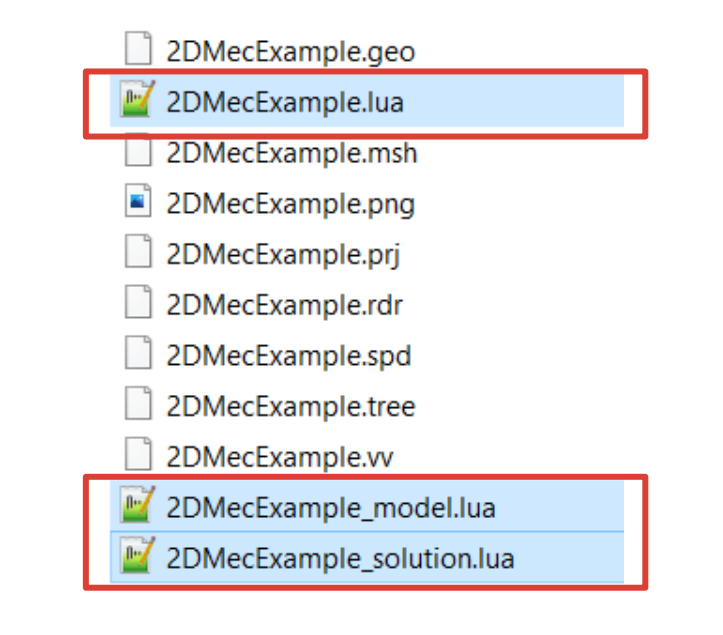

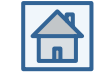

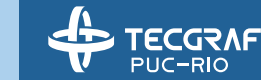

### Run GeMA

#### 9. Run GeMA

TECGRAF

PUC-RIO

a) To enable this option, double-click on "Mechanical > Info > General > Run GeMA" field.

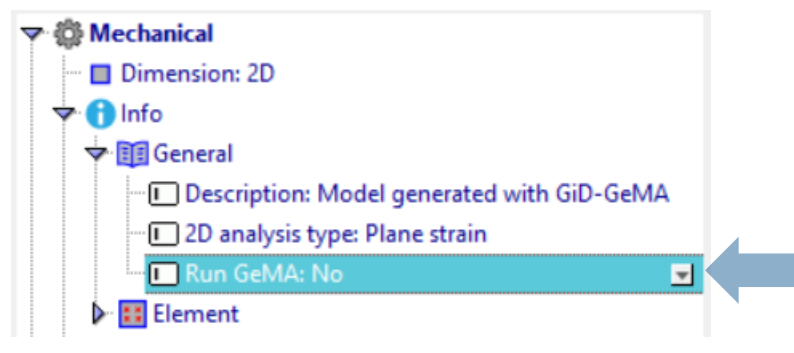

b) Select "Yes" in the drop-down list.

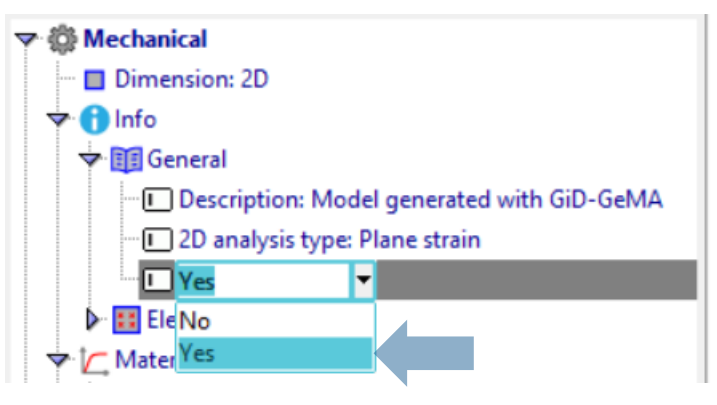

- c) Click on the "Calculate > Calculate" menu option, as in step 8c.
- d) GeMA output files was generated. To get them, go to the project directory chosen in the step 8b.

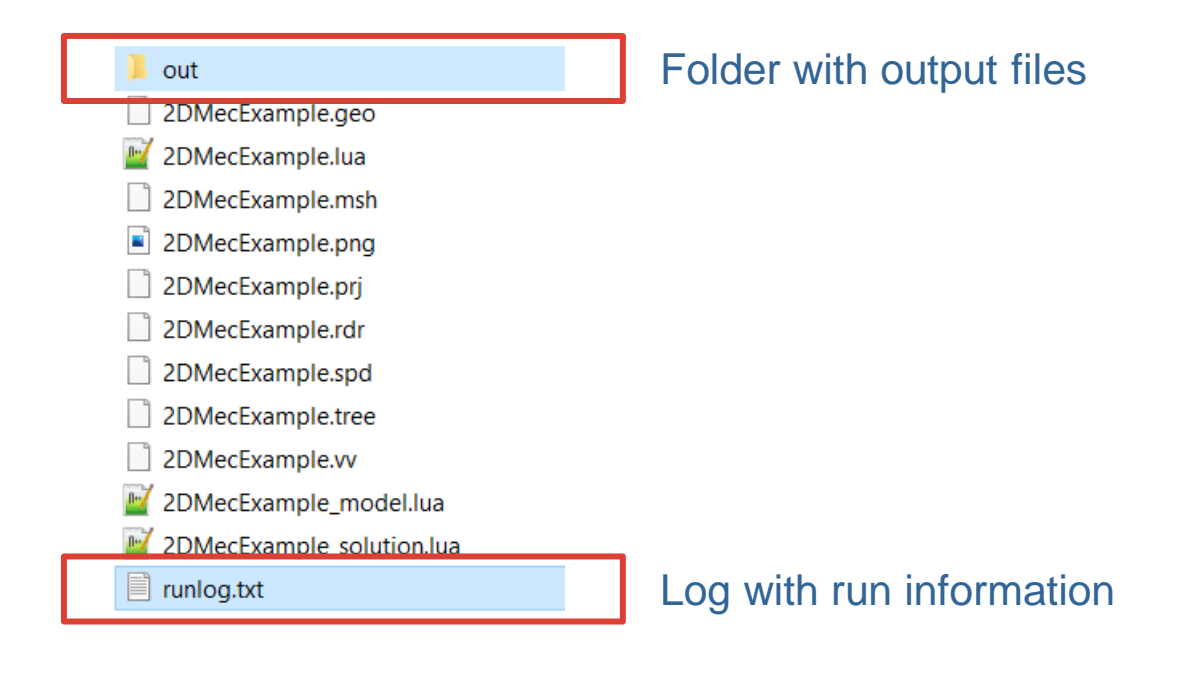

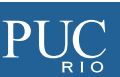

### Calculate window

#### **10.Run GeMA (calculate window)**

a) Be sure the field "Run GeMA" is equal "Yes".

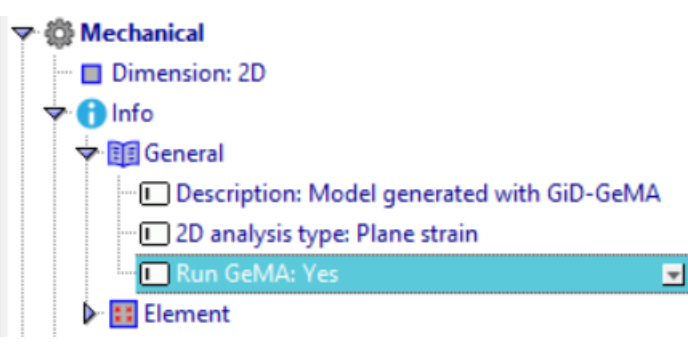

 b) Click on the "Calculate > Calculate window..." menu option.

Geometry Utilities Data Mesh Calculate Help

GeMA

Dimension: 2D

Mechanical

- Info

Project: 2DMecExample (GiD-GeMA\GeMA)

Calculate

Calculate remote

Cancel process

View process info...

Calculate window...

c) In process window, click on the "Start" button.

#### d) To follow the process info in real time, click on "Output view" button.

|     |   | Process window                          | ×  |
|-----|---|-----------------------------------------|----|
|     |   | Project Start time UID Priority         |    |
| ow" |   |                                         | Î  |
| F5  | 2 | Output view Terminate                   | •• |
|     |   | 1 Start Start remote Remote Close       |    |
|     |   | e) Find the output files as in step 9d. |    |

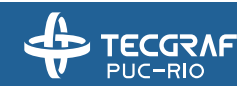

GiD x64

Files

View

0

# Some tips

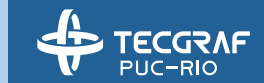

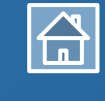

 $PU_{R}C$ 

### Some tips

- Whenever you assign any new boundary condition (fixed displacement, concentrated loads, etc.) make sure to generate the mesh again. This is an action required by GiD.
- If you find any bug, please follow these steps:
  - 1. Save your work and close GiD.
  - 2. Reopen the model and try again.
  - 3. Report to us all steps to reproduce error.
- To report any bug:
  - Create an issue; or
  - Send an <u>e-mail</u>.

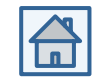

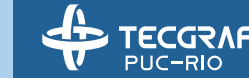

# TECGRAF PUC-RIO

### Contact

Thiago Perry Cristian Mejia

- Francisco Dias fcdiass@tecgraf.puc-rio.br - tvperry@tecgraf.puc-rio.br
  - crisms@tecgraf.puc-rio.br

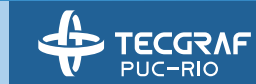

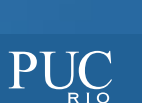